# AnyConnect : Installation d'un certificat autosigné en tant que source fiable

## Objectif

L'objectif de cet article est de vous guider dans la création et l'installation d'un certificat auto-signé en tant que source fiable sur un ordinateur Windows. Cela éliminera l'avertissement " Untrust Server " dans AnyConnect.

## Introduction

Le client de mobilité VPN (Virtual Private Network) Cisco AnyConnect fournit aux utilisateurs distants une connexion VPN sécurisée. Il fournit les avantages d'un client VPN SSL (Secure Sockets Layer) de Cisco et prend en charge les applications et fonctions non disponibles pour une connexion VPN SSL basée sur navigateur. Généralement utilisé par les travailleurs distants, AnyConnect VPN permet aux employés de se connecter à l'infrastructure réseau de l'entreprise comme s'ils se trouvaient physiquement au bureau, même lorsqu'ils ne le sont pas. Cela ajoute à la flexibilité, à la mobilité et à la productivité de vos employés.

Les certificats sont importants dans le processus de communication et sont utilisés pour vérifier l'identité d'une personne ou d'un périphérique, authentifier un service ou chiffrer des fichiers. Le certificat auto-signé est un certificat SSL qui est signé par son propre créateur.

Lors de la première connexion au client AnyConnect VPN Mobility, les utilisateurs peuvent rencontrer un " de serveur non approuvé ", comme l'illustre l'image ci-dessous.

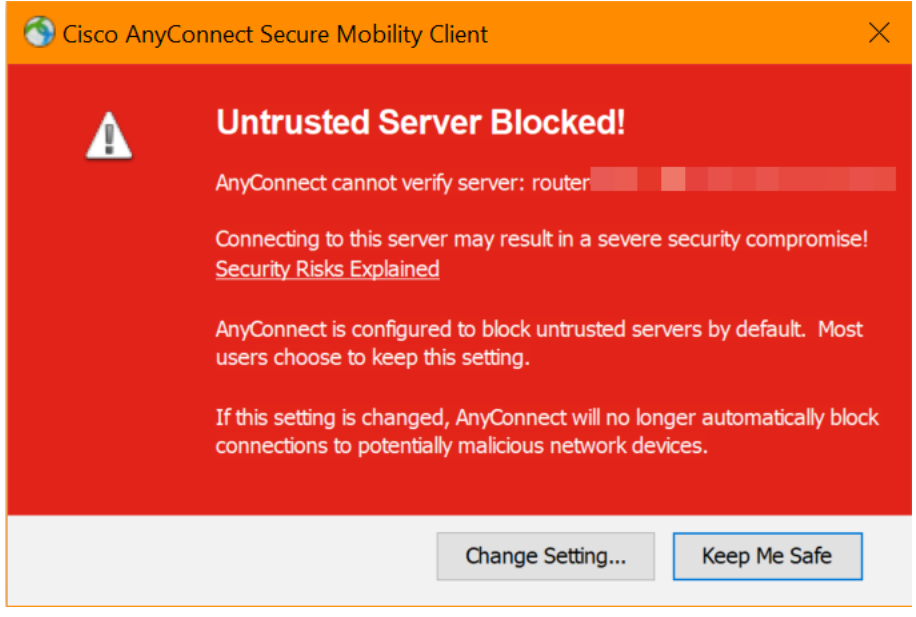

Suivez les étapes de cet article pour installer un certificat auto-signé en tant que source fiable sur un ordinateur Windows, afin d'éliminer ce problème.

Version du logiciel AnyConnect

• AnyConnect - v4.9.x (Télécharger la dernière version)

Vérifier les paramètres de temps

En tant que condition préalable, vous devez vous assurer que votre routeur dispose de l'heure correcte, y compris les paramètres de fuseau horaire et d'heure d'été.

## Étape 1

Accédez à **Configuration système > Heure**.

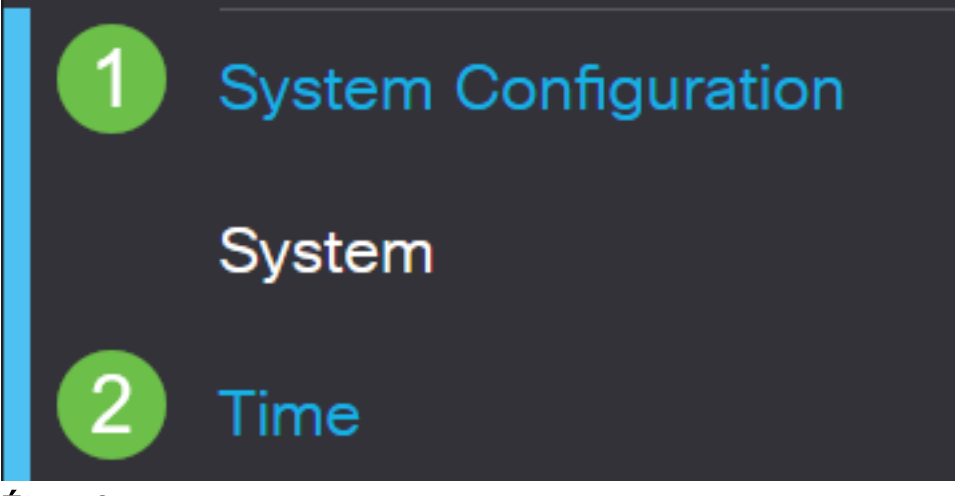

Étape 2

Assurez-vous que tout est réglé correctement.

## Time

| Current Date and Time: | 2019-Oct-21, 10:51:21 PST                      |
|------------------------|------------------------------------------------|
| Time Zone:             | (UTC -08:00) Pacific Time (US & Canada)        |
| Set Date and Time:     | O Auto   Manual                                |
| Enter Date and Time:   | 2019-10-21 (yyyy-mm-dd)                        |
|                        | 10 • : 51 • : 10 • (24hh:mm:ss)                |
| Daylight Saving Time:  |                                                |
| Daylight Saving Mode:  | By Date O Recurring                            |
| From:                  | Month 3 • Day 10 • Time 02 • : 00 • (24hh:mm)  |
| To:                    | Month 11 • Day 03 • Time 02 • : 00 • (24hh:mm) |
| Daylight Saving Offset | +60 • Minutes                                  |

## Créer un certificat auto-signé

## Étape 1

Connectez-vous au routeur de la gamme RV34x et accédez à Administration > Certificate.

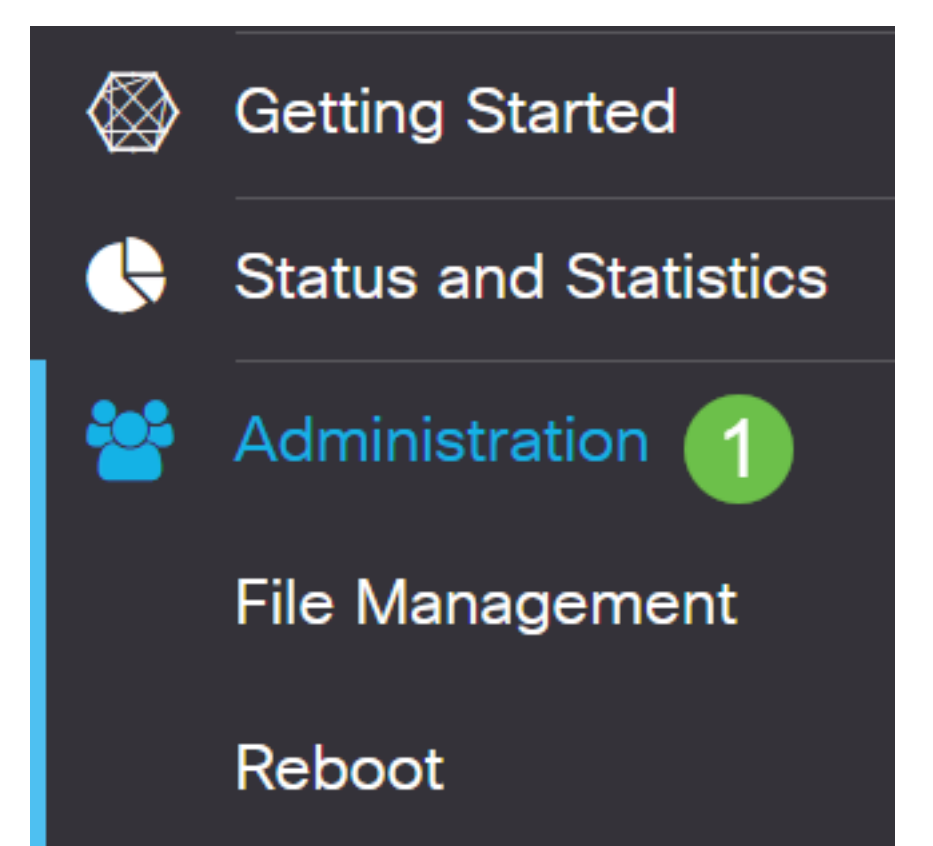

## Étape 2

Cliquez sur Generate CSR/Certificate.

| Import Certificate                                                                                                    | Generate CSR/Certificate                                                                                                    | Show Built-in 3rd-Party CA Certificates                                                                                                    | Select as Primary Certificate                                                                                                    |
|----------------------------------------------------------------------------------------------------|----------------------------------------------------------------------------------------------------|----------------------------------------------------------------------------------------------------|----------------------------------------------------------------------------------------------------|
| Étape 3                                                                                                    |                                                                                                    |                                                                                                    |                                                                                                    |
| Complétez l                                                                                                    | les informations suivar                                                                                                    | ntes :                                                                                                    |                                                                                                    |
| <ul> <li>type : C</li> <li>Nom du</li> <li>Autre ne<br/>Address<br/>zone, sa</li> <li>Nom du</li> <li>Nom de<br/>périphé</li> <li>Nom de<br/>peut s'a</li> <li>Nom de</li> <li>Nom de</li> <li>Nom de</li> <li>Nom de</li> <li>Nom de</li> <li>Adresse</li> </ul> | Certificat auto-signé<br>a certificat : (Tout nom<br>om du sujet : Si une ac<br>s sous la zone ou FQD<br>aisissez l'adresse IP o<br>a pays (C) : Sélectionne<br>e l'État ou de la provinc<br>rique<br>e la localité (L) : (Facult<br>agir d'une ville, d'une vi<br>e l'organisation (O) : (F<br>e l'unité d'organisation<br>ommun (CN) : Cette va<br>if de l'objet<br>e e-mail (E) : (Facultati | que vous choisissez)<br>dresse IP est utilisée sur le por<br><b>DN</b> si vous utilisez le nom de do<br>ou le nom de domaine complet d<br>ez le pays où se trouve le périp<br>ce (ST) : Sélectionnez l'État ou<br>tatif) Sélectionnez la localité où<br>ille, etc.<br>facultatif)<br>: Nom de la société<br>aleur DOIT correspondre à celle | t WAN, sélectionnez <b>IP</b><br>omaine complet. Dans la<br>du port WAN.<br>ohérique<br>la province où se trouve le<br>a se trouve le périphérique. Il<br>e définie comme nom |

- Longueur du chiffrement de clé : 2048
- Durée valide : C'est la durée de validité du certificat. La valeur par défaut est 360 jours. Vous pouvez l'ajuster à n'importe quelle valeur, jusqu'à 10 950 jours ou 30 ans.

### Cliquez sur Generate.

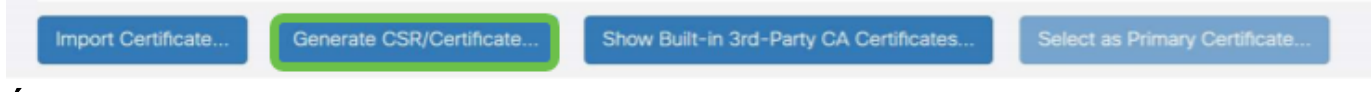

### Étape 4

Sélectionnez le certificat qui vient d'être créé et cliquez sur **Sélectionner comme** certificat principal.

Certificate Table

| 1  |     |              |               |                    |               |                    |                                                                |               |          |
|----|-----|--------------|---------------|--------------------|---------------|--------------------|----------------------------------------------------------------|---------------|----------|
| (  |     | Index 🖨      | Certificate 🖨 | Used By 🖨          | Type 🗢        | Signed By 🖨        | Duration 🗢                                                     | Details       | Action   |
| 1  |     | 1            | Default       | WebServer,         | Local Certifi | Self Signed        | From 2012-Jul-12, 00:00:00 PS1<br>To 2042-Jul-05, 00:00:00 PST |               | 1        |
| 1  | 3   | 2            | SEAR          | -                  | Local Certifi | Self Signed        | From 2019-Oct-21, 00:00:00 PS<br>To 2029-Aug-29, 00:00:00 PST  |               | <u>±</u> |
| Im | por | t Certificat | e Genera      | ate CSR/Certificat | e Show E      | Built-in 3rd-Party | CA Certificates Select as F                                    | Primary Certi | ficate   |

## Étape 5

Actualiser l'interface utilisateur Web. Comme il s'agit d'un nouveau certificat, vous devrez vous reconnecter. Une fois connecté, accédez à VPN > SSL VPN.

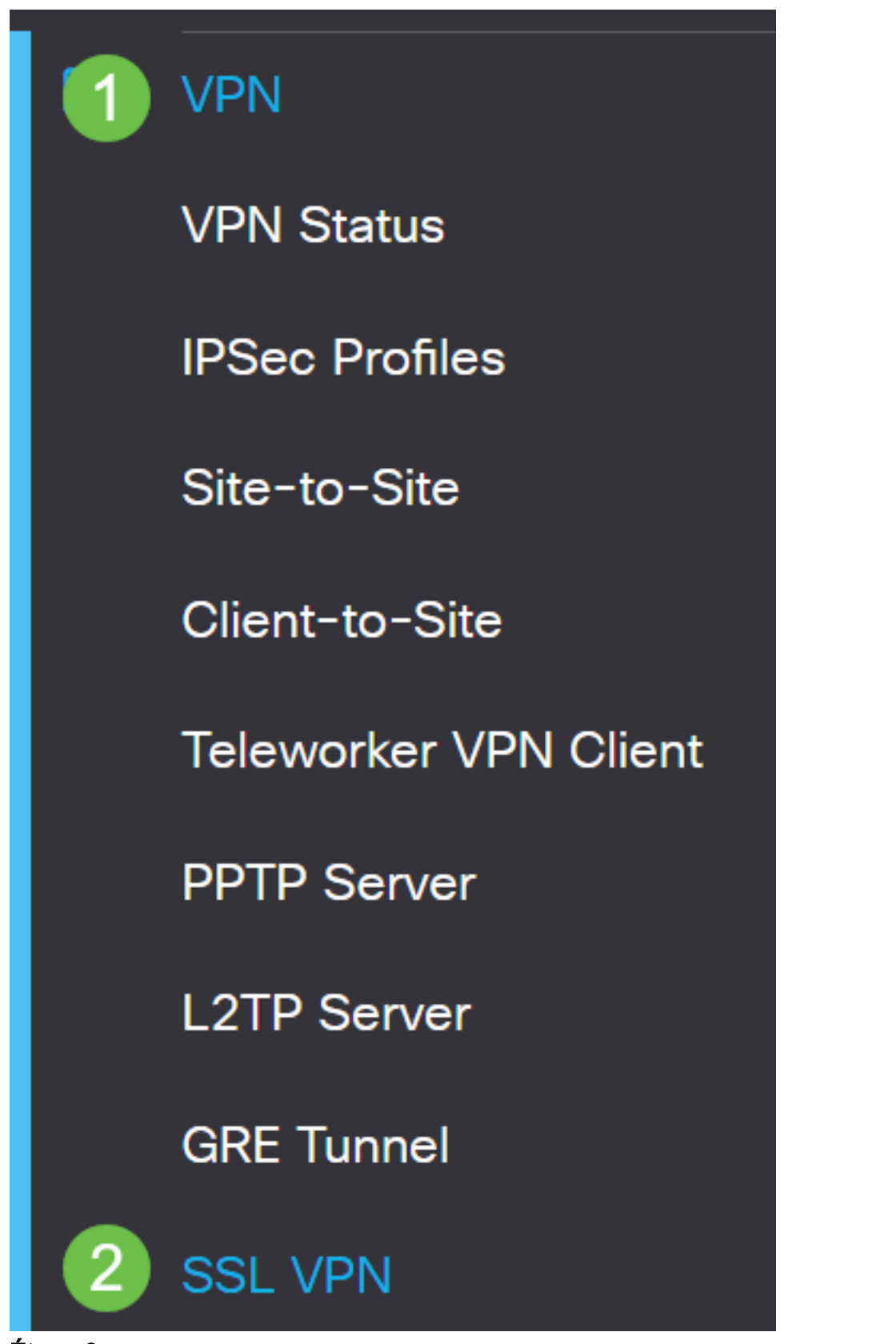

Étape 6

Remplacez le fichier de certificat par le nouveau certificat créé.

# Mandatory Gateway Settings

| Gateway Interface:   | WAN1            |   |                  |
|----------------------|-----------------|---|------------------|
| Gateway Port:        | 8443            |   | (Range: 1-65535) |
| Certificate File:    | SEAR            | ٣ |                  |
| Client Address Pool: | 10.10.10.0      |   |                  |
| Client Netmask:      | 255.255.255.0   | v |                  |
| Client Domain:       | yourdomain.com  |   |                  |
| Login Banner:        | Hello, welcome! |   |                  |
| Étape 7              |                 |   |                  |
| Cliquez sur Apply.   |                 |   |                  |
| Apply                | Close           |   |                  |

Installation d'un certificat auto-signé

Pour installer un certificat auto-signé en tant que source fiable sur un ordinateur Windows, pour supprimer l'avertissement " Untrust Server " dans AnyConnect, procédez comme suit :

## Étape 1

Connectez-vous au routeur de la gamme RV34x et accédez à Administration > Certificate.

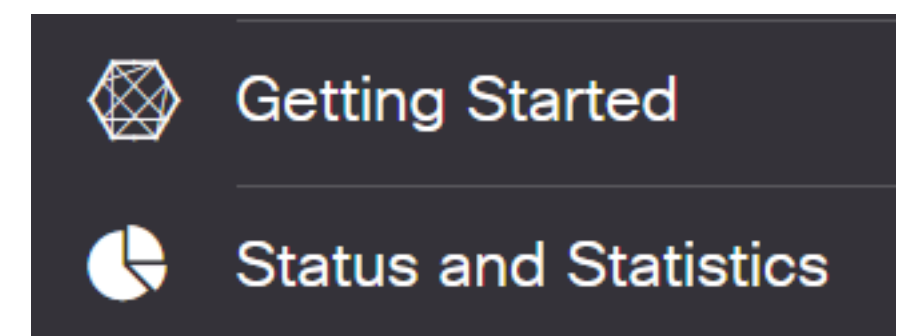

## Étape 2

Sélectionnez le certificat auto-signé par défaut et cliquez sur le bouton **Exporter** pour télécharger votre certificat.

| Ce | ert  | ificate     |               |            |               |             |                                                               |         |        |   |
|----|------|-------------|---------------|------------|---------------|-------------|---------------------------------------------------------------|---------|--------|---|
|    |      |             |               |            |               |             |                                                               |         |        |   |
| C  | Cert | ificate Tal | ble           |            |               |             |                                                               |         |        | ^ |
|    | 匬    |             |               |            |               |             |                                                               |         |        |   |
| Ι. |      | Index \$    | Certificate 🖨 | Used By 🖨  | Туре 🗢        | Signed By 🖨 | Duration 🗢                                                    | Details | Action |   |
|    |      | 1           | Default       | WebServer, | Local Certifi | Self Signed | From 2019-Feb-22, 00:00:00 GN<br>To 2049-Feb-14, 00:00:00 GMT |         |        |   |
|    |      |             |               |            |               |             |                                                               |         |        |   |

## Étape 3

Dans la fenêtre *Exporter le certificat*, saisissez un mot de passe pour votre certificat. Saisissez à nouveau le mot de passe dans le champ *Confirmer le mot de passe*, puis cliquez sur **Exporter**.

| Export Certi          | ificate    |   |        | ×      |
|-----------------------|------------|---|--------|--------|
| • Export as PKCS      | #12 format |   |        |        |
| Enter Password        | •••••      | 1 |        |        |
| Confirm Password      | ••••••     | 2 |        |        |
| O Export as PEM for   | ormat      |   |        |        |
| Select Destination to | o Export:  |   |        |        |
| • PC                  |            |   |        |        |
|                       |            |   | 3      |        |
|                       |            |   | Export | Cancel |

## Étape 4

Une fenêtre contextuelle s'affiche pour vous informer que le certificat a été téléchargé avec succès. Cliquez sur **OK**.

## Information

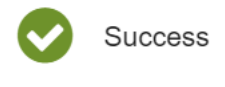

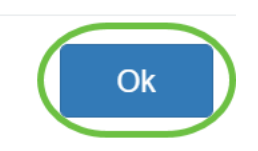

## Étape 5

Une fois le certificat téléchargé sur votre ordinateur, localisez le fichier et doublecliquez dessus.

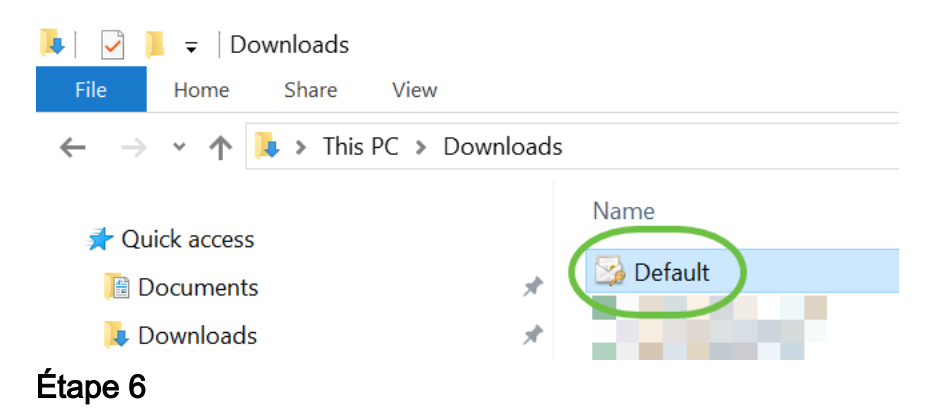

La fenêtre *Assistant Importation de certificat* s'affiche. Pour l'*emplacement du magasin* , sélectionnez **Ordinateur local**. Cliquez sur **Next** (Suivant).

### Welcome to the Certificate Import Wizard

This wizard helps you copy certificates, certificate trust lists, and certificate revocation lists from your disk to a certificate store.

A certificate, which is issued by a certification authority, is a confirmation of your identity and contains information used to protect data or to establish secure network connections. A certificate store is the system area where certificates are kept.

|   | Store Location |
|---|----------------|
|   | O Current User |
| 1 | Local Machine  |

To continue, dick Next.

| 2 ( | Next | Cancel |
|-----|------|--------|
|     |      |        |

## Étape 7

Dans l'écran suivant, l'emplacement et les informations du certificat s'affichent. Cliquez sur **Next** (Suivant).

#### File to Import

Specify the file you want to import.

| C: \Users \k  | \Downloads\Default.p12                            | Browse                     |
|---------------|---------------------------------------------------|----------------------------|
| lote: More th | an one certificate can be stored in a single file | e in the following formats |
| Personal In   | formation Exchange- PKCS #12 (.PFX,.P12)          |                            |
| Cryptograp    | hic Message Syntax Standard-PKCS #7 Certi         | ificates (.P7B)            |
| Microsoft Se  | erialized Certificate Store (.SST)                |                            |

| Next | Cancel |
|------|--------|

## Étape 8

Entrez le mot de passe sélectionné pour le certificat et cliquez sur Suivant.

#### Private key protection

To maintain security, the private key was protected with a password.

|        | Display Password                                                                                                    |
|--------|----------------------------------------------------------------------------------------------------|
| mpo    | rt options:                                                                                                    |
|        | Enable strong private key protection. You will be prompted every time the private key is used by an application if you enable this option. |
|        | ] Mark this key as exportable. This will allow you to back up or transport your keys at a later time.                                      |
|        | Protect private key using virtualized-based security(Non-exportable)                                                                       |
| $\sim$ | Include all extended properties.                                                                                                    |

## Étape 9

Dans l'écran suivant, sélectionnez **Placer tous les certificats dans le magasin suivant**, puis cliquez sur **Parcourir**.

| ÷ | 🐓 Certificate Import Wizard                                                                                 |
|---|----------------------------------------------------------------------------------------------------|
|   | Certificate Store                                                                                           |
|   | Certificate stores are system areas where certificates are kept.                                            |
|   | Windows can automatically select a certificate store, or you can specify a location for<br>the certificate. |
|   | O Automatically select the certificate store based on the type of certificate                               |
|   | 1 OPlace all certificates in the following store                                                            |
|   | Certificate store: Browse                                                                                   |

## Étape 10

Sélectionnez Autorités de certification racines de confiance et cliquez sur OK.

#### Select Certificate Store

 $\times$ 

| Select the certificate store you want to use.                                                                 |  |  |  |
|----------------------------------------------------------------------------------------------------|--|--|--|
| Personal<br>Trusted Root Certification Authorities                                                            |  |  |  |
| Enterprise Trust     Intermediate Certification Authorities     Trusted Publishers     Intrusted Certificates |  |  |  |
| Show physical stores                                                                                          |  |  |  |
| · · · · ·                                                                                                    |  |  |  |

## Étape 11

Cliquez sur Next (Suivant).

🗧 嵾 Certificate Import Wizard

#### Certificate Store

Certificate stores are system areas where certificates are kept.

| Windows can automatically select a certificate store, or you can specify a location for |
|-----------------------------------------------------------------------------------------|
| the certificate.                                                                        |

O Automatically select the certificate store based on the type of certificate

Place all certificates in the following store

|     | -           |             |       |
|-----|-------------|-------------|-------|
| - C | +: <b>F</b> | <u>+-</u> - | tara. |
| Cer | unca        | ue s        | tore: |

| Trusted Root Certification Authorities |  | Г |
|----------------------------------------|--|---|
|----------------------------------------|--|---|

| Ne | xt Cancel |
|----|-----------|
|    |           |

## Étape 12

Un résumé des paramètres s'affiche. Cliquez sur Terminer pour importer le certificat.

Browse...

## **Completing the Certificate Import Wizard**

The certificate will be imported after you click Finish.

| 1 | You have specified the following settings: |                                                  |                       |  |  |
|---|--------------------------------------------|--------------------------------------------------|-----------------------|--|--|
|   | Certificate Store Selected by User         | er Trusted Root Certification Authorities<br>PFX |                       |  |  |
|   | Content                                    |                                                  |                       |  |  |
|   | File Name                                  | C:\Users\                                        | Downloads Default.p12 |  |  |
|   |                                            |                                                  |                       |  |  |
|   |                                            |                                                  |                       |  |  |
|   |                                            |                                                  |                       |  |  |
|   |                                            |                                                  |                       |  |  |
|   |                                            |                                                  |                       |  |  |
| l |                                            |                                                  |                       |  |  |
|   |                                            |                                                  |                       |  |  |
|   |                                            |                                                  |                       |  |  |

|          | ( | Finish | Cancel |
|----------|---|--------|--------|
| <u> </u> |   |        |        |

## Etape 13

Une confirmation de l'importation du certificat s'affiche. Click OK.

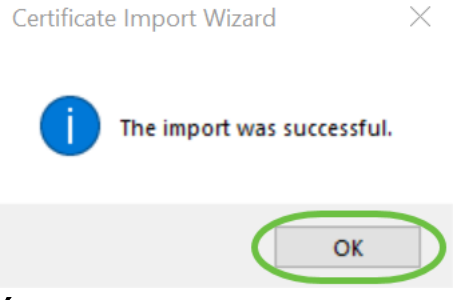

#### Étape 14

Ouvrez Cisco AnyConnect et essayez de vous reconnecter. Vous ne devriez plus voir l'avertissement Serveur non approuvé.

## Conclusion

Voilà ! Vous avez maintenant correctement appris les étapes d'installation d'un certificat auto-signé en tant que source fiable sur un ordinateur Windows, afin d'éliminer l'avertissement " Untrust Server " dans AnyConnect.

## **Ressources supplémentaires**

<u>Dépannage de base</u> <u>Guide de l'administrateur AnyConnect version 4.9 Notes de version</u> <u>d'AnyConnect - 4.9 Présentation et meilleures pratiques de Cisco Business VPN</u>